## オンライン登記申請の手続

## ア 申請前の準備

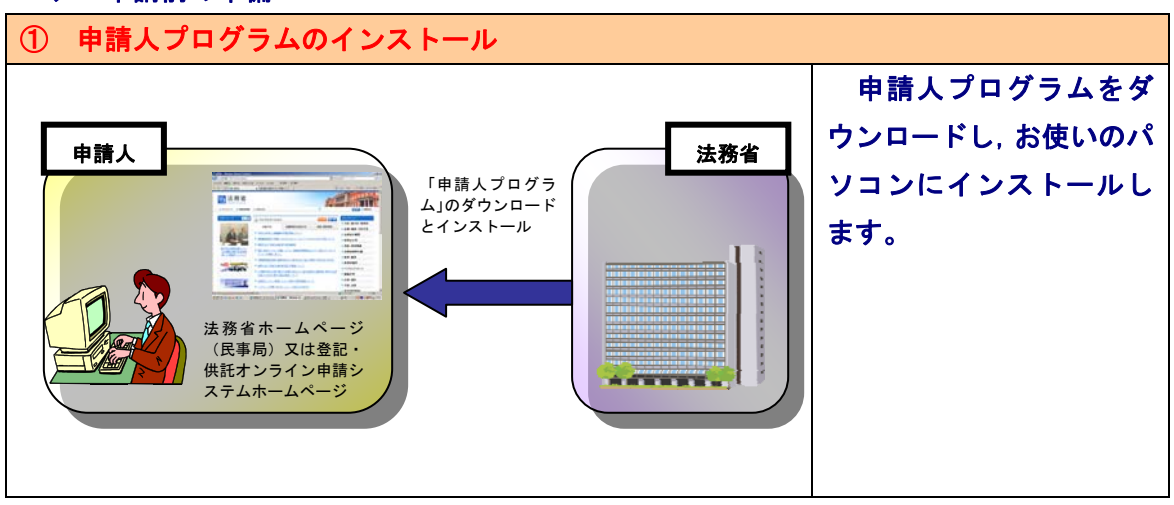

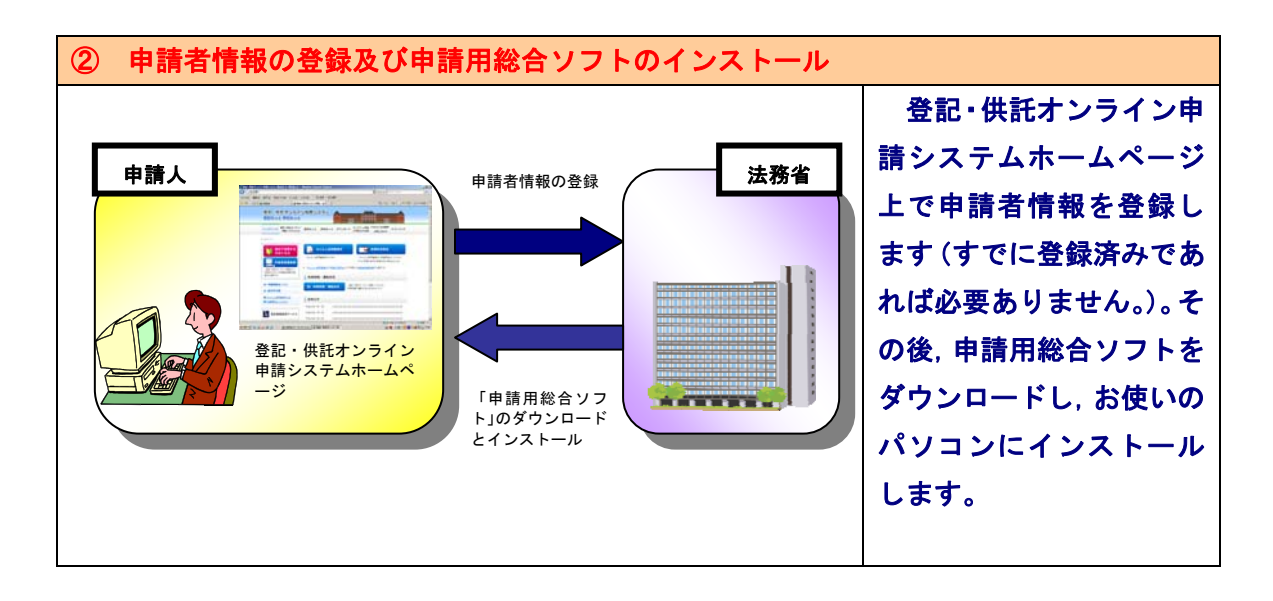

- ※ 登記・供託オンライン申請システム及び申請用総合ソフトの詳細は,以下のリンク先を 参照してください。
  - → http://www.touki-kyoutaku-net.moj.go.jp/index.html

## イ オンライン登記申請手順

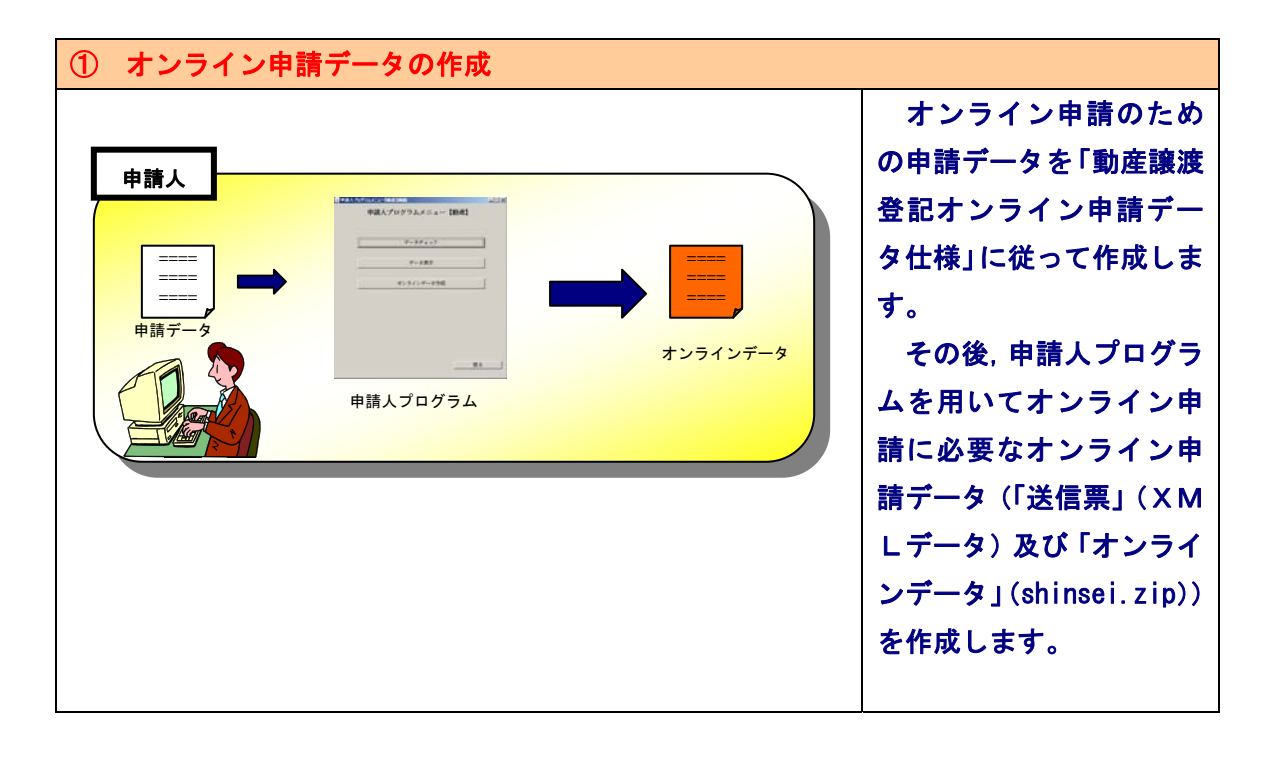

| ② オンラインデータの添付及び電子署名の付与                                                                                                    |                   |
|----------------------------------------------------------------------------------------------------|-------------------|
|                                                                                                    | 申請用総合ソフトを起        |
| 申請人                                                                                                    | 動し, 画面左上の「申請書     |
| 中請用総合ソフト         日本         日本         1         1         1         1         1 <th1 <="" th="">         1         <th1 <="" th=""> <th1 <="" th=""><th>作成」ボタン→「動産譲渡</th></th1></th1></th1> | 作成」ボタン→「動産譲渡      |
|                                                                                                    | 登記申請書」→「登記申請      |
| オンライン<br>データ                                                                                                    | 書送信票」を表示します。      |
|                                                                                                    | 申請人プログラムを用い       |
| 金融市中間 日本目示し<br>にオンラインデータを<br>電子範囲書                                                                                                    | て作成した「送信票」(X      |
| BI 11 17 1 5 5 7 8 .                                                                                                    | MLデータ)を、上記「登      |
|                                                                                                    | 記申請書送信票」に読み込      |
|                                                                                                    | み, その後同じく申請人プ     |
|                                                                                                    | ログラムを用いて作成し       |
|                                                                                                    | た「オンラインデータ」       |
|                                                                                                    | (shinsei.zip)を「登記 |
|                                                                                                    | 申請書送信票」に添付し,      |
|                                                                                                    | 申請人及び代理人 (代理人     |
|                                                                                                    | がいる場合に限る)の電子      |
|                                                                                                    | 署名を付与します。         |

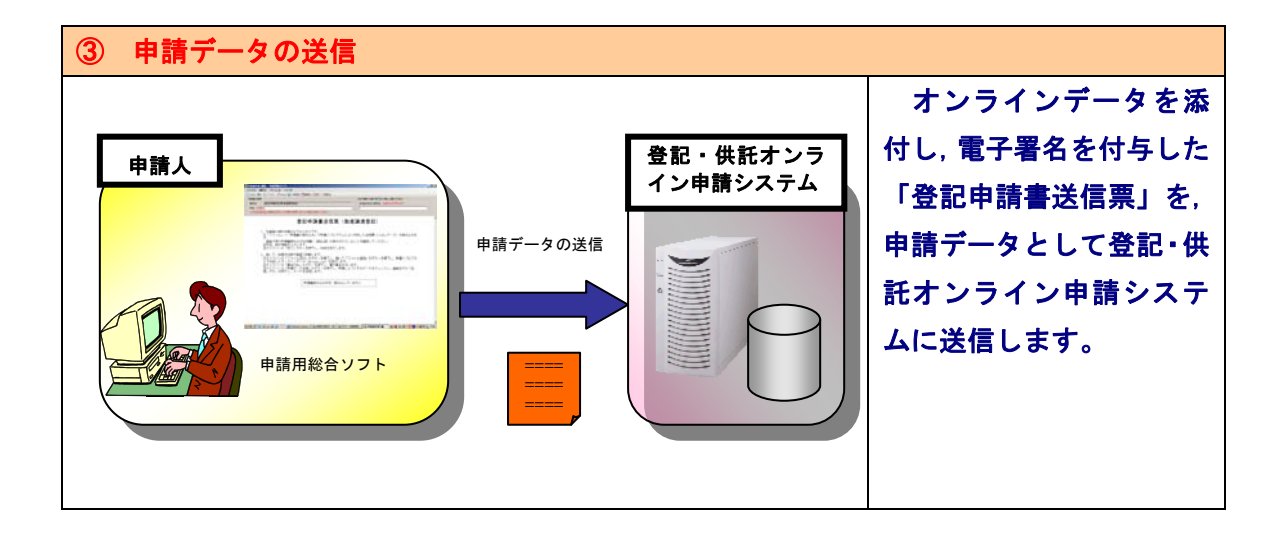

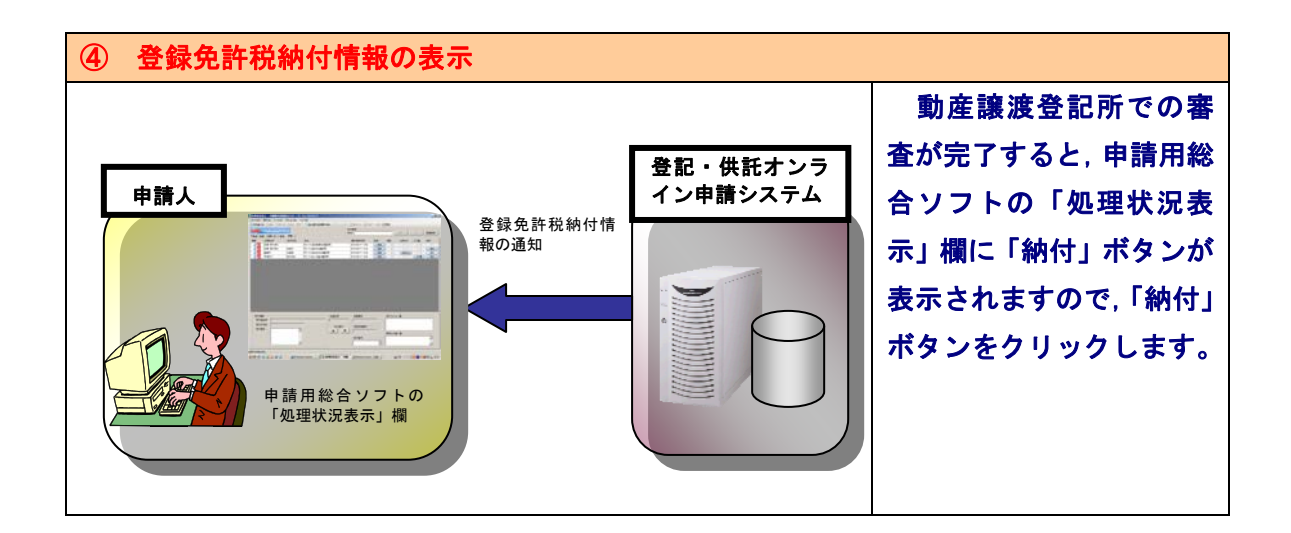

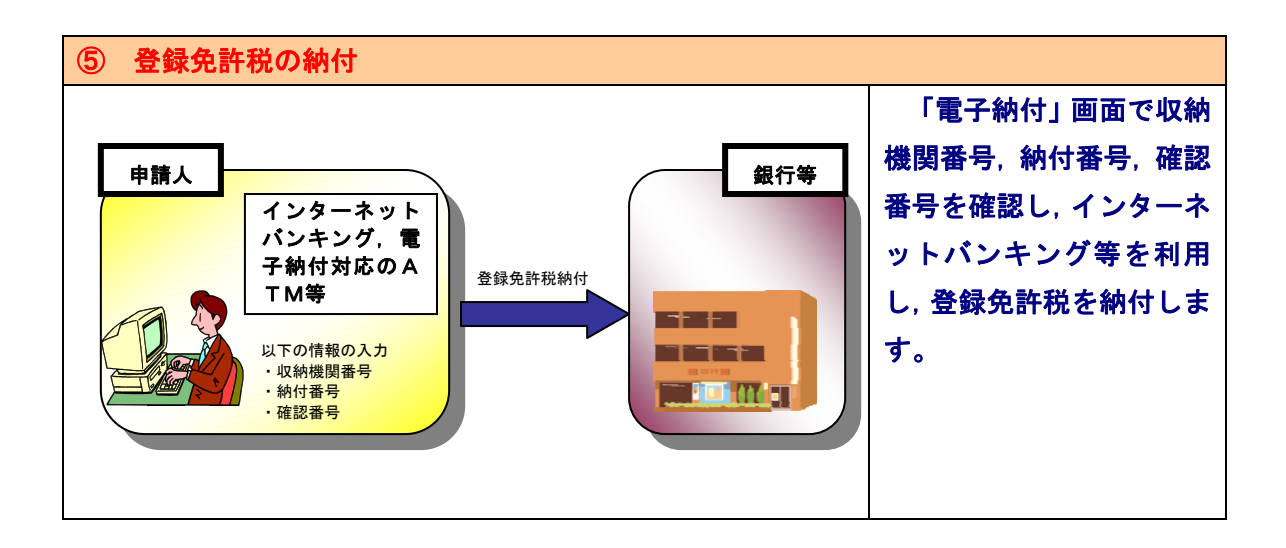

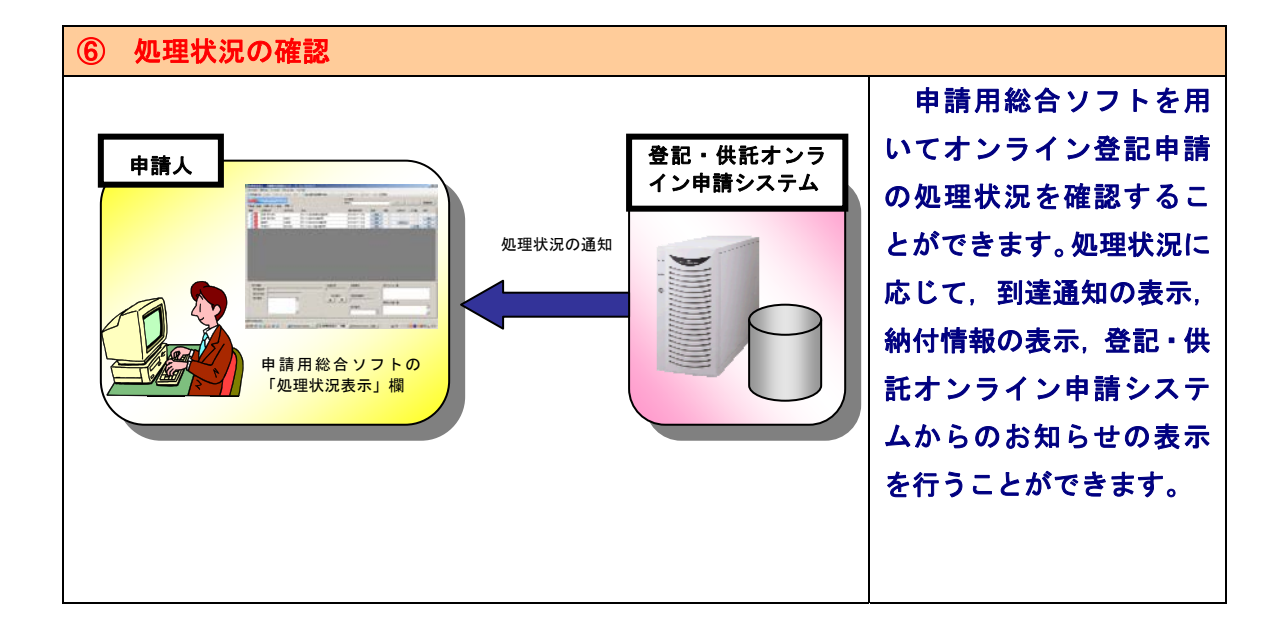

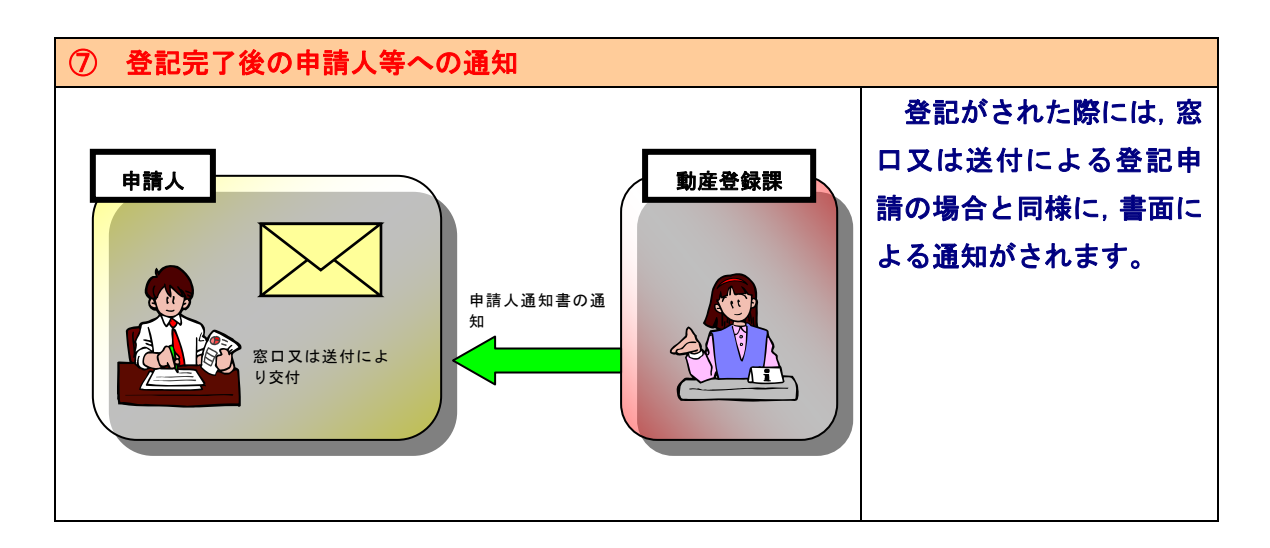